**User Guide** 

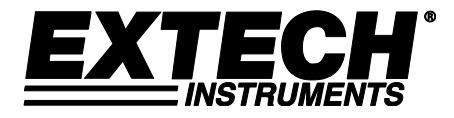

# High Definition VideoScope

# Model HDV600

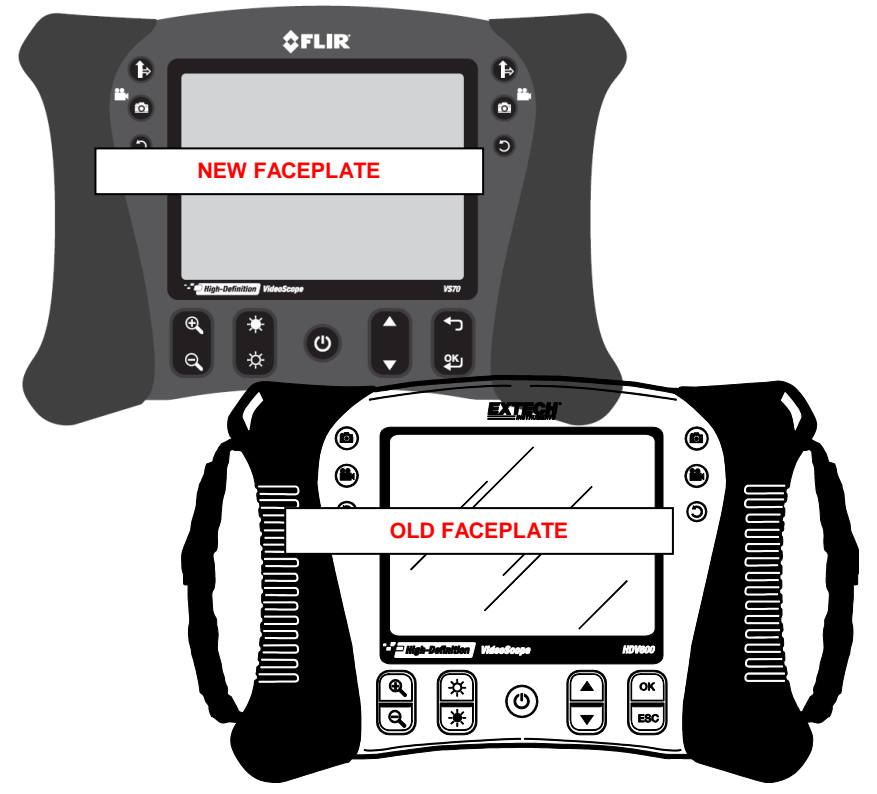

### Introduction

Congratulations on your purchase of this Extech HDV600 series Video Borescope. This instrument is designed for use as a remote inspection device. It can be used to peer into tight spots, record and playback real-time video and images. Typical applications include HVAC inspection, automotive inspection, cable routing, and automotive/boat/aircraft inspection. The monitor is designed with dual left or right handed controls for maximum flexibility and is available with a full line of accessories. This meter is shipped fully tested and, with proper use, will provide years of reliable service.

#### Models and Descriptions:

| HDV600  | VideoScope (Monitor only)                                            |
|---------|----------------------------------------------------------------------|
| HDV610  | VideoScope w/1m flexible cable, 5.5mm diameter                       |
| HDV620  | VideoScope w/1m semi-rigid cable, 5.8mm diameter                     |
| HDV640  | VideoScope w/1m Articulating semi-rigid cable, 6mm diameter          |
| HDV640W | VideoScope w/1m Wireless Articulating semi-rigid cable, 6mm diameter |

Note: Additional probe lengths and configurations are available. A list is available at the end of this guide.

# 🗘 Cautions

Tor the Articulating Probe, do not operate the articulation knob with the probe in a coiled configuration. This will damage the articulation controls!

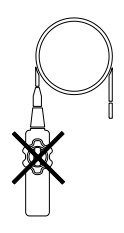

## Description

### Monitor

- 1. Probe connector
- 2. View Direction button (will now toggle side view and front view camera lens)
- 3. Video/Camera button () short press photo, long press start video, short press in video takes photo)
- 4. Rotate image button
- 5. Display
- 6. Zoom buttons
- 7. Light intensity buttons
- 8. Power Button
- 9. Scroll buttons
- 10. Menu Selection OK buttons
- 11. USB connector
- 12. Microphone
- 13. SD card slot
- 14. Video output jack

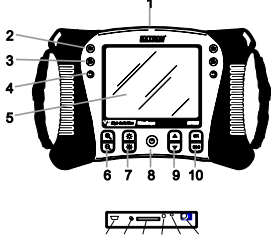

11 12 13 14 15 16

- 15. Reset button (will be moved to just above item 12; in addition, a headphone jack will be added and may be a combo mic/headphone jack but this has not been finalized).
- 16. AC adaptor connector

#### **Articulating Probe**

- 1. Articulation knob
- 2. Articulation tension knob
- 3. Articulating camera
- 4. Light intensity buttons
- 5. Power button
- 6. AC Adaptor and extension cable sockets
- 7. Carrying strap

### **Wireless Transmitter**

- 1. Probe Connector
- 2. Light Intensity buttons
- 3. Power button
- 4. AC Adaptor and extension cable sockets
- 5. Carrying strap

#### **Probe accessories**

- 1. Anti-snag tip
- 2. Magnet
- 3. 45° Mirror

#### Probe

- 1. Camera
- 2. Shaft
- 3. Monitor connector

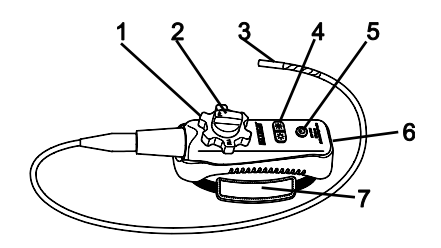

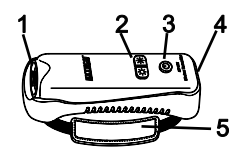

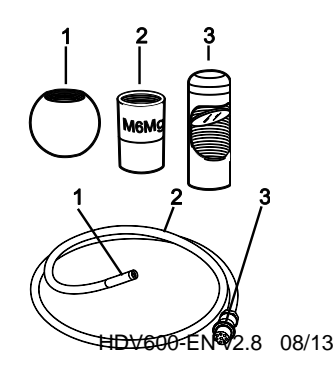

## Setup

### **Battery Charging and Status Indication:**

Note: A fully charged battery will allow approximately 5 hours of continuous use.

- 1. Turn the meter off and then connect the AC adaptor to charge the meter.
- 2. After several hours, turn the meter on. The battery icon will indicate either:

A: Fully charged

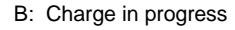

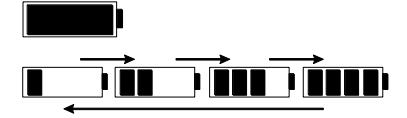

- 3. If the battery is charged, remove the AC adaptor and observe that the fully charged 4 bar icon **and appears**.
- 4. If the battery icon indicates less than 4 bars, turn the meter off and continue charging.
- 5. Always wait for a full fully charged indication to maximize operation time and to maintain battery health.

Note: The battery will not properly charge if the meter is on during the charging cycle.

#### Startup

- 1. Insert the SD card into the bottom SD slot
- 2. Press the Power button to turn the monitor on. The battery icon will briefly appear indicating the battery condition.
- 3. Press OK to open the setup MENU
- Press the ▲ or ▼ button to scroll through the MENU selections (this menu has changed. The unit I have now lists them in this order DELETE ALL, VIDEO OUTPUT, DATE/TIME SETUP, LANGUAGE, VIDEO FORMAT)
- 5. Press OK to open the highlighted selection.
- 6. Press the ▲ or ▼ button to scroll through the items in an open menu item.

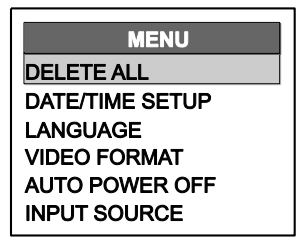

- 7. Press the ▲ or ▼ buttons to increase or decrease the selected value.
- After there has been a change, press the OK button to save the change or the ESC button to exit without the change.

Note: After 10 seconds of inactivity, the Setup menu will exit without storing changes.

#### **MENU Description:**

| DELETE ALL:      | Erase all stored pictures and videos                                        |  |  |  |
|------------------|-----------------------------------------------------------------------------|--|--|--|
| VIDEO OUTPUT     | Nothing happens when you press OK, Gio is checking into this)               |  |  |  |
| DATE/TIME SETUP: | Set the date (year/month/day), time (hour:minute:second) and display on/off |  |  |  |
| LANGUAGE:        | Set the menu display to any one of 21 languages.                            |  |  |  |
| VIDEO FORMAT:    | Set the video output to NTSC or PAL format.                                 |  |  |  |
| AUTO POWER OFF:  | Set the APO to 5, 10, 15, 30 minutes or DISABLE.                            |  |  |  |
| INPUT SOURCE:    | Set Direct or Wireless.                                                     |  |  |  |

## Operation

- 1. Connect the probe to the monitor.
- 2. Press the Power button to turn the monitor on.
- 3. Maneuver the probe into position to view the area to be examined. The probe can be bent into the shape of the area to be examined. Optimum focus distance is 2 to 6cm (0.79 to 2.3")
- 4. Optimum focus distance is probe dependent, but the typical range is 2 to 6cm

#### Zoom

Press the P or Q zoom buttons to increase or decrease the display resolution from 1X to 2X.

### **Light Intensity**

Press and release the to release the camera LED light intensity

Note: the camera LEDs become warm when set to maximum intensity

#### **Taking a Picture**

Press the button to take and store a picture into memory. The con will appear on the display when a picture is taken.

#### Recording a Video (this will now allow picture-in-picture and frame capture features)

# THIS WILL BE REWORDED TO EXPLAIN THE LONG AND SHORT BUTTON PRESS COMMANDS AS DESCRIBED EARLIER...

Press the 🕑 button to start recording a video. The 🖭 💽 🏁 icons will appear on the display

when a video is being recorded. Press the button to stop the recording. Audio will be recorded on the video via the microphone on the bottom of the monitor.

Note: The bottom access cover must be removed for audio recording.

The IP67 waterproof rating does not apply when the bottom panel access cover is removed.

#### **Display Rotation**

Press the D button to rotate the display 90 degrees.

#### Installing probe accessories

Three accessories (mirror, anti-snag tip and magnet) are supplied with each probe. Attach the accessory by unscrewing the probe ring and screwing on the attachment.

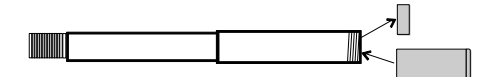

#### Articulating probe

The articulating probe, with adjustable tip angle, is used for improved viewing angles and optimum inspection when the probe is inserted into the inspection location. The articulating probe is available in a direct (wired) or wireless version.

Describe the two camera probe (forward and side)

#### Wireless version

Note: The battery must be fully charged for wireless operation. A weak battery may result in meter shut down.

- 1. Connect the AC adaptor to the transmitter and charge the battery.
- Press and hold the Power button for 4 seconds to turn the monitor on, then select "WIRELESS" under the INPUT SOURCE selection in the MENU screen.
- 3. Press and hold the Power button for 4 seconds to turn the transmitter on. The camera video will be transmitted to the monitor display.
- 4. Insert the probe into the area to be inspected.
- 5. Turn the probe outer knob to adjust the camera tip to the viewing angle needed.
- 6. Turn the upper knob to increase or decrease the outer knob tension

#### Direct version

- 1. Connect the probe to the monitor using the supplied patch cable.
- 2. Press and hold the Power buttons for 4 seconds to turn the probe and the monitor on
- 3. Insert the probe into the area to be inspected.
- 4. Turn the probe outer knob to adjust the camera tip to the viewing angle needed.
- 5. Turn the upper knob to increase or decrease the outer knob tension
- 6. In this mode, light intensity is controlled by the buttons on the monitor, not by the buttons on the transmitter.

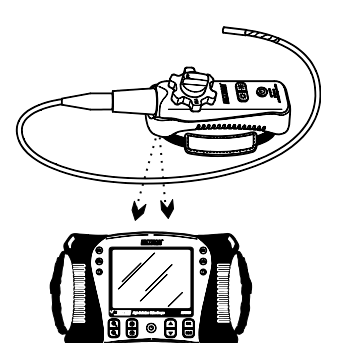

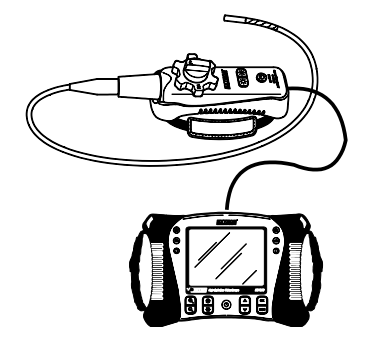

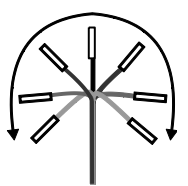

#### Wireless transmitter

The wireless transmitter is intended for use in areas that are difficult to access or in situations when is hard to maneuver the probe with the display attached. The probe can also be connected directly to the monitor using the patch cord.

Note: The battery must be fully charged for wireless operation. A weak battery may result in meter shut down.

Wireless Mode

- 1. Connect the AC adaptor to the transmitter and charge the battery.
- 2. Attach the probe to the transmitter.
- Press and hold the Power button for 4 seconds to turn the monitor on, then select "WIRELESS" under the INPUT SOURCE selection in the MENU screen.
- 4. Press and hold the Power button for 4 seconds to turn the transmitter on. The camera video will be transmitter to the monitor display.

Direct Mode

- 1. Connect the AC adaptor to the transmitter and charge the battery.
- 2. Attach the probe to the transmitter.
- 3. Connect the patch cord between the transmitter and the monitor probe input connector
- 4. Press and hold the Power button for 4 seconds to turn the transmitter on.
- 5. Press and hold the Power button for 4 seconds to turn the monitor on, then select "DIRECT" under the INPUT SOURCE selection in the MENU screen.
- 6. In the direct mode, light intensity is controled by the buttons on the monitor, not by the buttons on the transmitter.

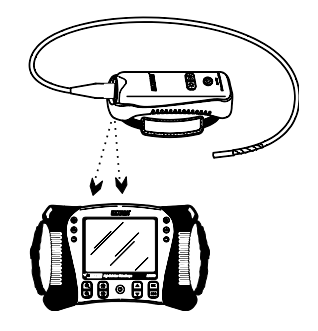

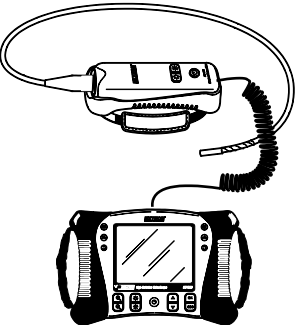

#### Viewing a Stored Photo or Video in the Display

- 1. Press the ▲ button to access the pictures or videos in memory. Each button press will step through the files with the file number appearing on the screen (i.e. IMG00005)
- 2. Pictures will appear with the 🗐 photo icon on the display.
- 3. Videos will appear with the 🖾 film icon on the display.
- 4. To play a video, select a video file and press the 🖲 button. The 🖻 play icon will appear during playback. Press the 🖲 button again to pause playback. The 🗓 pause icon will appear.

#### Viewing an Image or Video on a PC

There are two methods to transfer stored files to a pc.

- 1. Remove the SD card from the monitor and insert it into the SD reader in the pc.
- 2. Connect the monitor to the pc with a USB cable.

Images are saved in \*.JPG format and videos saved in \*.AVI format

| Organize 🔻 Share with 🔻 Burn New folder |   |              |                    |            |           |
|-----------------------------------------|---|--------------|--------------------|------------|-----------|
|                                         | ^ | Name         | Date modified      | Туре       | Size      |
| Computer                                |   | NG00001.JPG  | 2/17/2011 2:37 PM  | JPEG image | 56 KB     |
| Cocar Disk (C:)                         |   | IMG00002.JPG | 2/17/2011 2:37 PM  | JPEG image | 49 KB     |
| - Kentovable bisk (c)                   |   | IMG00003.AVI | 2/17/2011 2:38 PM  | Video Clip | 28,815 KB |
| - DCIM                                  |   | IMG00004.JPG | 2/23/2011 10:49 AM | JPEG image | 50 KB     |
| MISC                                    |   | IMG00005.JPG | 2/23/2011 10:49 AM | JPEG image | 50 KB     |

#### **Deleting stored Images or Videos**

- 1. Press the ▲ button to access the pictures or videos in memory.
- 2. When the file to be deleted appears, press the OK button and the DELETE YES/NO box will appear.
- 3. Press the ▲ button to highlight YES and then press the OK button to delete the file.
- 4. Press the ESC button to exit at any time without deleteing the file.

#### Video Output

- 1. Turn the monitor on and select "PAL" or "NTSC", to match the video monitor to be used, under the VIDEO OUTPUT selection in the MENU screen and press OK.
- 2. Insert the video cable into the VIDEO OUT socket on the bottom of the monitor. Connect the other end of the cable into the VIDEO IN jack of a TV or other monitor.
- 3. The unit will output a high quality video image.

#### **Reset button**

If the monitor becomes unresponsive due to an EMI field or other magnetic event, use a paper clip or other pointed object to press the RESET button located on the bottom panel

#### **Rear stand**

The rear stand can be set to three positions. Lower (stored), middle position for bench viewing and upper position for hanging.

#### **FCC** Information

This device complies with part 15 of the FCC rules.

Operation is subject to the following two conditions:

- 1. This device may not cause harmful interference
- 2. This device must accept any interference received, including interference that may cause undesired operation.

#### **Battery Replacement**

The charging circuit is designed only for the lithium battery included with the meter. The meter should be returned to one of our repair facilities for replacement. Non-approved lithium battery could cause damage to the instrument or hazard to the users.

You, as the end user, are legally bound (**Battery ordinance**) to return all used batteries and accumulators; **disposal in the household garbage is prohibited**!

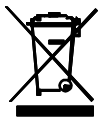

You can hand over your used batteries / accumulators at collection points in your community or wherever batteries / accumulators are sold!

**Disposal:** Follow the valid legal stipulations in respect of the disposal of the device at the end of its lifecycle

# Specifications

### Monitor

| LCD Screen                    | 14.5cm (5.7"); Viewable: 13.5cm (5.3")               |
|-------------------------------|------------------------------------------------------|
|                               | Active matrix, 640x480 pixels                        |
| Interface                     | Mini USB 1.1 and AV out                              |
| Recording medium              | SD Card                                              |
| SD memory                     | 2GB maximum                                          |
| Compression format            | MPGE4                                                |
| Still image format            | JPEG (640x480)                                       |
| Video Recording Format        | AVI (640x480)                                        |
| Video output Format           | NTSC and PAL                                         |
| Receiver Frequency            | 2.4GHz                                               |
| Receiver Sensitivity          | -87dBm (SNR = 42dB, Fmod = 15kHz)                    |
| Video System                  | NTSC / PAL                                           |
| Data                          | Video / Audio                                        |
| Audio type                    | Stereo                                               |
| Tripod mount                  | On rear, Accepts standard tripod screw               |
| Battery                       | 3.7V rechargeable Li-Polymer                         |
| Power adaptor                 | 100 to 240V input / 5VDC output                      |
| Operating/Storage Temperature | -10 to 60°C(14 to 140°F) / -40 to 80°C(-40 to 176°F) |
| Operating Humidity (Max.)     | 80%                                                  |
| Dimensions (W x D x H)        | 24.1 x 17.8 x 7.0cm (9.5'x7"x2.75")                  |
| Weight                        | 1474g (3.25lb)                                       |

### Transmitter

| Frequency                     | 2.4GHz                                               |  |  |
|-------------------------------|------------------------------------------------------|--|--|
| Data                          | Video / Audio                                        |  |  |
| Video System                  | NTSC / PAL                                           |  |  |
| Battery                       | 3.7V rechargeable Li-Polymer                         |  |  |
| Power adaptor                 | 100 to 240V input / 9VDC output                      |  |  |
| Unobstructed Effective Range  | 10m                                                  |  |  |
| Operating/Storage Temperature | -10 to 60°C(14 to 140°F) / -40 to 80°C(-40 to 176°F) |  |  |
| Dimensions (W D H)            | 7.5' x 2.75 x 2.5" (19 x 7 x 6.35cm)                 |  |  |
| Weight (approx)               | 0.95lb (431g)                                        |  |  |

#### Camera

| Imaging Sensor        | CMOS                          |
|-----------------------|-------------------------------|
| Video Format          | NTSC                          |
| Brightness Control    | Manual                        |
| Lamp Type             | LED                           |
| Interface             | Composite Video               |
| Waterproof Capacity   | IP57                          |
| Operating Temperature | -10°C to 50°C (14°F to 122°F) |

#### **Probes and Cameras**

Articulation Accessories 240  $^{\circ}\pm20$   $^{\circ}$  manual tip articulation Mirror, magnet and anti-snag Ball (excluding 25mm diameter cables)

| Part Number   | Description                      | OD    | Length | Camera  | Focus Distance |
|---------------|----------------------------------|-------|--------|---------|----------------|
| HDV-TX1       | Articulating Semi-Rigid          | 6mm   | 1m     | 640x480 | 2 to 6cm       |
| HDV-WTX1      | Wireless Articulating Semi-Rigid | 6mm   | 1m     | 640x480 | 2 to 6cm       |
| HDV-TX2       | Articulating Semi-Rigid Cable    | 6mm   | 2m     | 640x480 | 2 to 6cm       |
| HDV-WTX2      | Wireless Articulating Semi-Rigid | 6mm   | 2m     | 640x480 | 2 to 6cm       |
| HDV-4CAM-1FM  | Macro lens Flexible              | 4mm   | 1m     | 320x240 | 2 to 6cm       |
| HDV-5CAM-1FM  | Macro lens Flexible              | 5.5mm | 1m     | 640x480 | 2 to 6cm       |
| HDV-5CAM-3F   | Long depth of field Flexible     | 5.5mm | 3m     | 640x480 | 6 cm to ∞      |
| HDV-5CAM-3FM  | Macro lens Flexible              | 5.5mm | 3m     | 640x480 | 2 to 6cm       |
| HDV-5CAM-10F  | Long depth of field Flexible     | 5.5mm | 10m    | 640x480 | 6 cm to ∞      |
| HDV-5CAM-1RM  | Macro lens Semi-Rigid            | 5.5mm | 1m     | 640x480 | 2 to 6cm       |
| HDV-5CAM-3R   | Long depth of field Semi-Rigid   | 5.5mm | 3m     | 640x480 | 6 cm to ∞      |
| HDV-5CAM-3RM  | Macro lens Semi-Rigid            | 5.5mm | 3m     | 640x480 | 2 to 6cm       |
| HDV-25CAM-10G | Fiberglass                       | 25mm  | 10m    | 640x480 | 6 cm to ∞      |
| HDV-25CAM-30G | Fiberglass                       | 25mm  | 30m    | 640x480 | 6 cm to ∞      |

# Warranty

FLIR Systems, Inc. warrants this Extech Instruments brand device to be free of defects in parts and workmanship for one year from date of shipment (a six month limited warranty applies to sensors and cables). If it should become necessary to return the instrument for service during or beyond the warranty period, contact the Customer Service Department for authorization. Visit the website www.extech.com for contact information. A Return Authorization (RA) number must be issued before any product is returned. The sender is responsible for shipping charges, freight, insurance and proper packaging to prevent damage in transit. This warranty does not apply to defects resulting from action of the user such as misuse, improper wiring, operation outside of specification, improper maintenance or repair, or unauthorized modification. FLIR Systems, Inc. specifically disclaims any implied warranties or merchantability or fitness for a specific purpose and will not be liable for any direct, indirect, incidental or consequential damages. FLIR's total liability is limited to repair or replacement of the product. The warranty set forth above is inclusive and no other warranty, whether written or oral, is expressed or implied.

# Calibration, Repair, and Customer Care Services

**FLIR Systems, Inc. offers repair and calibration services** for the Extech Instruments products we sell. NIST certification for most products is also provided. Call the Customer Service Department for information on calibration services available for this product. Annual calibrations should be performed to verify meter performance and accuracy. Technical support and general customer service is also provided, refer to the contact information provided below.

### Support Lines: U.S. (877) 439-8324; International: +1 (603) 324-7800

Technical Support: Option 3; E-mail: support@extech.com

Repair & Returns: Option 4; E-mail: repair@extech.com

Product specifications are subject to change without notice

Please visit our website for the most up-to-date information

#### www.extech.com

FLIR Commercial Systems, Inc., 9 Townsend West, Nashua, NH 03063 USA

ISO 9001 Certified

### Copyright © 2013 FLIR Systems, Inc.

All rights reserved including the right of reproduction in whole or in part in any form

#### www.extech.com

# Garantie

FLIR Systems, Inc. garantit que cet appareil Extech Instruments est exempt de défauts matériaux et de fabrication pendant un an à partir de la date d'envoi (une garantie limitée de six mois s'applique aux capteurs et aux câbles). Si le renvoi de l'appareil pour réparation devient nécessaire durant ou après la période de garantie, contactez le service client pour autorisation. Pour obtenir les coordonnées, visitez le site Web suivant : www.extech.com. Un numéro d'autorisation de retour (AR) doit être délivré avant tout retour de produit. L'expéditeur prend à sa charge les frais d'expédition, le fret, l'assurance et l'emballage correct de l'appareil afin de prévenir toute détérioration durant le transport. Cette garantie ne s'applique pas aux dommages imputables à l'utilisateur, tels que l'usage impropre ou abusif, un mauvais câblage, une utilisation non conforme aux spécifications, un entretien ou une réparation incorrecte, ou toute modification non autorisée. FLIR Systems, Inc. déclinera spécifiquement toute garantie ou qualité marchande ou aptitude à l'emploi prévu, et ne sera en aucun cas tenu responsable pour tout dommage conséquent, direct, indirect ou accidentel. La responsabilité totale de FLIR est limitée à la réparation ou au remplacement du produit. La garantie définie ci-dessus est inclusive et aucune autre garantie, écrite ou orale, n'est exprimée ou implicite.

# Calibrage, réparation et services après-vente

**FLIR Systems, Inc. offre des services de calibrage et de réparation** pour les produits Extech Instruments que nous commercialisons. Nous fournissons également une certification NIST pour la plupart des produits. Contactez notre service client pour toute information sur les services de calibrage disponibles pour ce produit. Un calibrage doit être effectué chaque année pour vérifier les performances et la précision du mètre. Nous offrons également une assistance technique et un service à la clientèle. Veuillez vous reporter aux coordonnées fournies ci-dessous.

### Lignes d'assistance: États-Unis (877) 439-8324; international: +1 (603) 324-7800

Service d'assistance technique : Option 3 ; E-mail : support@extech.com

Réparations et retours : Option 4 ; E-mail : repair@extech.com

Les spécifications produit sont sujettes à modifications sans préavis.

Pour les toutes dernières informations, veuillez visiter notre site Web.

#### www.extech.com

FLIR Commercial Systems, Inc., 9 Townsend West, Nashua, NH 03063 USA

Certifié ISO 9001

### Copyright © 2013 FLIR Systems, Inc.

Tous droits réservés, y compris la reproduction partielle ou totale sous quelque forme que ce soit.

#### www.extech.com

# Garantía

FLIR Systems, Inc., garantiza este dispositivo marca Extech Instruments para estar libre de defectos en partes o mano de obra durante un año a partir de la fecha de embarque (se aplica una garantía limitada de seis meses para cables y sensores). Si fuera necesario regresar el instrumento para servicio durante o después del periodo de garantía, llame al Departamento de Servicio a Clientes para obtener autorización. Visite www.extech.com para Información de contacto. Se debe expedir un número de Autorización de Devolución (AD) antes de regresar cualquier producto. El remitente es responsable de los gastos de embarque, flete, seguro y empaque apropiado para prevenir daños en tránsito. Esta garantía no se aplica a defectos resultantes de las acciones del usuario como el mal uso, alambrado equivocado, operación fuera de las especificaciones, mantenimiento o reparación inadecuada o modificación no autorizada. FLIR Systems, Inc., rechaza específicamente cualesquier garantías implícitas o factibilidad de comercialización o idoneidad para cualquier propósito determinado y no será responsable por cualesquier daños directos, indirectos, incidentales o consecuentes. La responsabilidad total de FLIR está limitada a la reparación o reemplazo del producto. La garantía precedente es inclusiva y no hay otra garantía ya sea escrita u oral, expresa o implícita.

# Servicios de calibración, reparación y atención a clientes

**FLIR Systems, Inc., ofrece servicios de reparación y calibración** para los productos que vendemos de Extech Instruments. Además ofrecemos certificación NIST para la mayoría de los productos. Llame al Departamento de Servicio al Cliente para solicitar información de calibración para este producto. Para verificar el funcionamiento y precisión se debe realizar la calibración anual. Además se provee Soporte Técnico y servicios generales al cliente, consulte la información de contacto en seguida.

### Líneas de soporte: EE.UU. (877) 439-8324; Internacional: +1 (603) 324-7800

Soporte Técnico Opción 3; correo electrónico: support@extech.com

Reparación / Devoluciones: Opción 4; correo electrónico: repair@extech.com

Las especificaciones del producto están sujetas a cambios sin aviso

Por favor visite nuestra página en Internet para la información más actualizada

#### www.extech.com

FLIR Commercial Systems, Inc., 9 Townsend West, Nashua, NH 03063 USA

Certificado ISO 9001

### Copyright © 2013 FLIR Systems, Inc.

Reservados todos los derechos, incluyendo el derecho de reproducción total o parcial en cualquier medio

#### www.extech.com